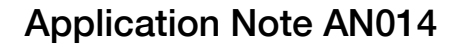

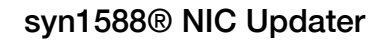

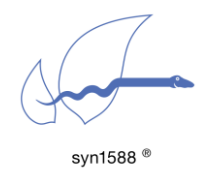

## Abstract

This application note describes the update procedure of a syn1588<sup>®</sup> PCle or syn1588<sup>®</sup> Dual NIC using the new graphical user interface. With this tool it is possible to upgrade a syn1588<sup>®</sup> PCle NIC or syn1588<sup>®</sup> Dual NIC with a new bitstream file thus ensuring the card is capable of supporting the latest features of the syn1588<sup>®</sup> PTP Stack.

### Introduction

The syn1588<sup>®</sup> NIC Updater is based on the command line utility syn1588. It provides the same functions with the added benefit of a user-friendly graphical user interface simplifying the updating process for multiple syn1588<sup>®</sup> NICs.

### Caution

For the release 1.16 of the syn1588<sup>®</sup> Software Suite the syn1588<sup>®</sup> NIC Updater will be temporarily not available. A re-worked version of the syn1588<sup>®</sup> NIC Updater will be made available either with an update of the release 1.16 or with the next release 1.17.

Note, updating the syn1588<sup>®</sup> NICs using the command line utility syn1588 (command "update") will work as usual.

### Prerequisites

Generally, a computer with an operating system based on Linux or Microsoft with a syn1588<sup>®</sup> PCIe NIC installed is required.

The application can be used to update the user firmware of syn1588<sup>®</sup> PCle NICs (network interface cards) starting from board revision 1.5 and build ID 562.

To update a syn1588 Dual NIC please follow chapter 6.1.1.25 of the syn1588 User Guide that describes usage of the "syn1588" command line utility.

If you require older versions (i.e. all revision 1.0 devices or revision 1.5 devices with build versions lower than 562) to be updated, please contact Oregano Systems directly.

The syn1588<sup>®</sup> NIC Updater program is located on the syn1588<sup>®</sup> Live System. If you require a copy of the syn1588<sup>®</sup> USB-Stick please contact Oregano Systems support either via email <u>contact@oregano.at</u> or via our web site <u>http://www.oregano.at</u>.

### **Features**

The syn1588® NIC Updater offers a number of new features:

- Update one or more syn1588<sup>®</sup> PCIe NICs with board revisions 1.5 build 562 and higher, board revision 2.0 build 747 and higher.
- Update one or more syn1588<sup>®</sup> Dual NICs.
- If you have a syn1588<sup>®</sup> PCIe NIC board revision 1.0 please contact Oregano Systems' support for further information regarding a firmware update.
- Display all necessary information of all syn1588<sup>®</sup> PCIe NICs and Dual NICs installed in your computer.
- If there are more than one syn1588<sup>®</sup> PCIe NICs installed in your system, the syn1588<sup>®</sup> PCIe NICs are marked which have been already updated successfully.
- The application can be executed on Windows OS as well as on Linux.

Currently the syn1588  $^{\rm B}$  NIC Updater cannot update the firmware of syn1588 Dual NICs.

### Invoking the syn1588<sup>®</sup> NIC Updater

As the update process requires privileged access to the syn1588<sup>®</sup> hardware, is has to be invoked with administrator/supervisor privileges. Under Windows you may have to right-click on the icon and select "run as administrator".

After invoking syn1588<sup>®</sup> NIC Updater a start page will appear as figure 1 depicts. Starting from the top, the menu bar offers three options. First there is the "File" menu, which is disabled as long as no card is selected. Then there is the "Help" menu. After click on "Help" and submenu point "User Manual" this document will appear. Finally there is the "Exit" menu to close the application. In the middle of the page a dropdown box allows to select an available card.

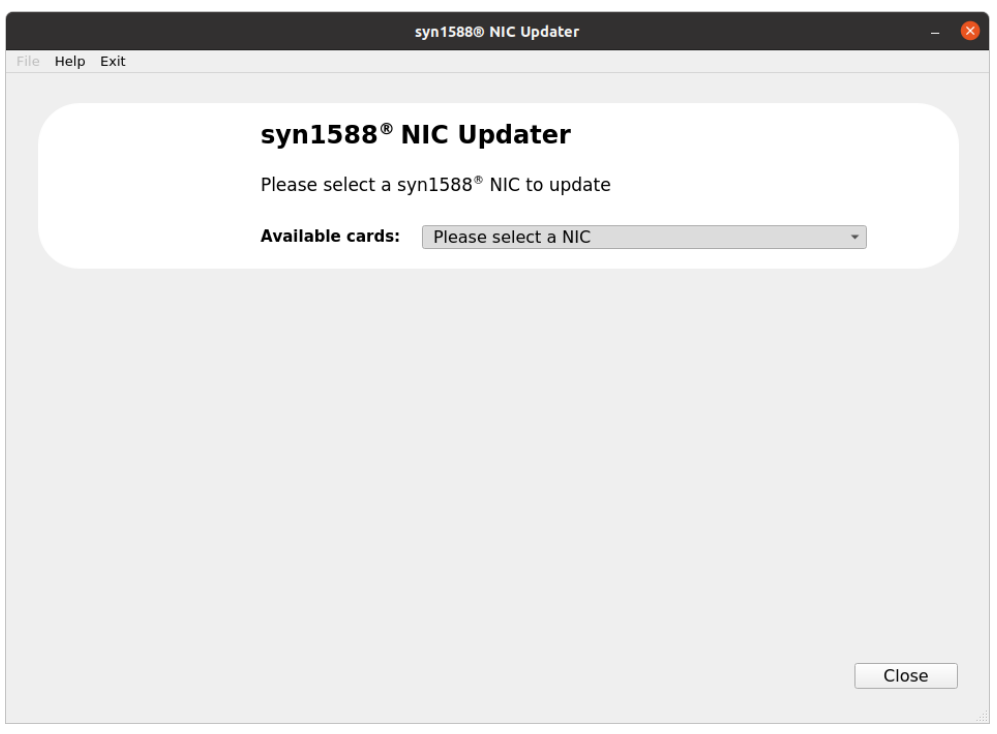

Figure 1: start page

Depending on the number of available syn1588<sup>®</sup> PCIe NICs in the computer a list with all cards appears (see Figure 2).

|                                           |      |              |                   | syn1588® NIC Updater       |         |     | - 😣 |
|-------------------------------------------|------|--------------|-------------------|----------------------------|---------|-----|-----|
| File                                      | Help | Exit         |                   |                            |         |     |     |
|                                           |      |              |                   |                            |         |     |     |
|                                           |      |              | syn1588® I        | NIC Updater                |         |     |     |
|                                           |      |              | Please select a s | yn1588® NIC to update      |         |     | _   |
|                                           |      |              | Available cards:  | CARD 0> 8C:A5:A1:FF:FE:00: | :0D:3C  | •   |     |
|                                           | sy   | n1588® PCle  | NIC Card # 0      |                            |         |     | J   |
|                                           |      | MAC          | 8C:A5:A1:FF:FE:   | 00:0D:3C                   |         |     |     |
|                                           |      | Build Number | 867               | Clock Core Version         | M 2.3.5 |     |     |
|                                           |      | HW Revision  |                   | MAC Version                | 3.1.60  |     |     |
| Open Please select a Firmware File (.rpd) |      | Update       | ]                 |                            |         |     |     |
|                                           |      |              |                   |                            |         | Clo | ose |

Figure 2: Dropdown box with a list of all available syn1588® PCIe NICs

# syn1588® NIC Updater Procedure

- 1) To update a specific syn1588<sup>®</sup> PCIe NIC, the first step is to select a card via the dropdown box. All cards are listed by their IDs and MAC addresses.
- 2) After having selected a NIC, all revision information will be displayed in the area below the dropdown box as shown in figure 3:
  - MAC
  - Build Number
  - Hardware Revision
  - Clock Core Version
  - MAC Version (Version ID of the Ethernet MAC)

|      |                            |              | syn158                                                        | 88® NIC Updater                                                 | -       | 8 |
|------|----------------------------|--------------|---------------------------------------------------------------|-----------------------------------------------------------------|---------|---|
| File | Help                       | Exit         |                                                               |                                                                 |         |   |
|      |                            |              | Syn1588® NIC<br>Please select a syn158<br>Available cards: CA | <b>Updater</b><br>8® NIC to update<br>ARD 0> 8C:A5:A1:FF:FE:00: | 0D:3C • |   |
|      | syn1588® PCIe NIC Card # 0 |              |                                                               |                                                                 |         |   |
|      |                            | Build Number | 867                                                           | <b>Clock Core Version</b>                                       | M 2.3.5 | L |
|      |                            | HW Revision  |                                                               | MAC Version                                                     | 3.1.60  | L |
|      |                            | Open         | Please select a Firmware File                                 | (.rpd)                                                          | Update  |   |
|      |                            |              |                                                               |                                                                 | Close   |   |

Figure 3: Information area of selected syn1588<sup>®</sup> PCIe NIC

- 3) The most important item to be used for updating is the build number. It indicates, if the NIC is up to date or needs to be updated with a new bitstream file. Oregano delivers new firmware update files with the build number contained in the respective filename.
- 4) Depending on the hardware revision of your syn1588<sup>®</sup> PCle NIC different files are available.
  - ".jed files", are associated with Revision 1.5 devices and require a update file starting with "enc\_syn1588\_nic\_30...".
  - ".rpd files", are associated with Revision 2.0 or higher. The naming convention for these files is "syn1588\_nic\_rev2...". However, the syn1588<sup>®</sup> tool automatically checks, if the correct version is used.
- 5) There are two different ways to select a firmware file
  - In the menubar there is a "File" menu with the "Open Firmware File..." entry (see figure 4). Clicking this menuentry will open a open file selection dialog.

| File Help Exit     |                        |
|--------------------|------------------------|
| Open Firmware File |                        |
|                    | syn1588 <sup>®</sup> I |
|                    | Please select a        |
| syn1588 ®          | Available cards:       |
|                    |                        |

• The equivalent to the menu "File" is the Button "Open..". This will also open a file selection dialog (as figure 5 despicts).

|                    | Open Firmware File 🛛 🕺                                             |
|--------------------|--------------------------------------------------------------------|
| Look in:           | 🗎 /home/oregano/Documents 🔹 🔾 🗘 🖓 😥 🗐                              |
| Computer           | Name Size Type NIC_user_Build_876_compressed.rpd 2.11 MiB rpd File |
|                    |                                                                    |
| File <u>n</u> ame: | NIC_user_Build_876_compressed.rpd                                  |
| Files of type:     | Firmware File (*.rpd)                                              |

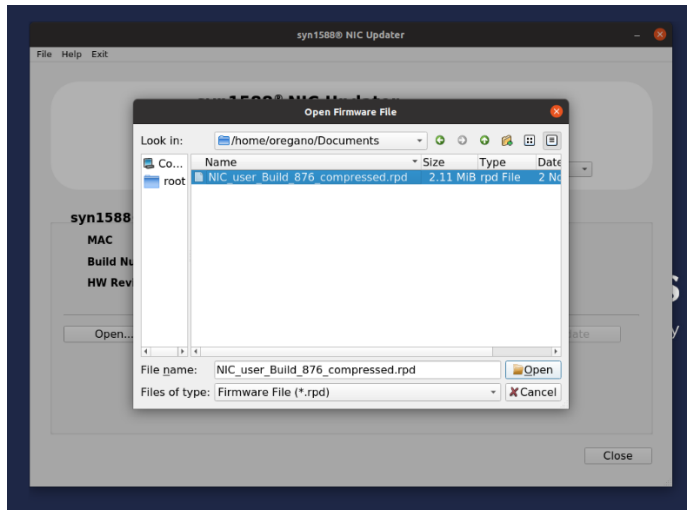

Figure 5: File Selection Dialog Box

| Version <sup>-</sup> | 1.16.0 - | November | 2022 |
|----------------------|----------|----------|------|
|----------------------|----------|----------|------|

• After confirming the file selection dialog, the selected file and its path are shown in the field beside the "Open..." button (see figure 6).

| [ | Open | ano/Desktop/syn1588_nic_updater_build5/user_encrypt_build_825.rpd | Update |  |
|---|------|-------------------------------------------------------------------|--------|--|
|   |      |                                                                   |        |  |

Figure 6: Selected Filename and Path

6) To start the syn1588<sup>®</sup> PCIe NIC firmware updating process, click the button "Update" as shown in figure 7.

| 🖌 syn 1588® NIC Updater 🕞 🕞 💌 |                   |                                          |              |  |  |  |
|-------------------------------|-------------------|------------------------------------------|--------------|--|--|--|
| File Help Exit                | File Help Exit    |                                          |              |  |  |  |
|                               |                   |                                          |              |  |  |  |
|                               | syn1588®N         | NIC Updater                              |              |  |  |  |
|                               | Please select a s | syn1588 <sup>®</sup> NIC to update       |              |  |  |  |
| syn1588 ®                     | Available cards:  | CARD 0> 8C:A5:A1:FF:FE:00:00:64          | 4 🗸          |  |  |  |
|                               |                   |                                          |              |  |  |  |
| syn1588® PCIe N               | C Card # 0        |                                          |              |  |  |  |
| MAC                           | 8C:A5:A1:FF:F     | E:00:00:64                               |              |  |  |  |
| Build Number                  | 825               | Clock Core Version                       | M 2.3.3      |  |  |  |
| HW Revision                   | 2.1               | MAC Version                              | 3.1.46       |  |  |  |
|                               |                   |                                          |              |  |  |  |
| Open                          | build5(2)/svn1588 | nic updater build5/user encrypt build 82 | 5.rpd Update |  |  |  |
|                               |                   |                                          |              |  |  |  |
|                               |                   |                                          |              |  |  |  |

Figure 7: Button "Update"

7) The application will now check syn1588<sup>®</sup> PCIe NIC firmware version and perform the update.

For security reasons an additional dialog box needs to be confirmed, to proceed with the update process (see figure 8):

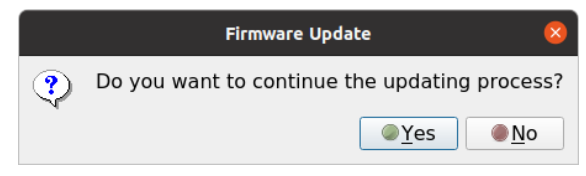

Figure 8: "Continue?" Dialog

8) If the pre-update verification process results in an error (i.e. if an incompabtile file was choosen), it will be displayed in the aera below the "Open..." and "Update" button (figure 9).

| Version 1.16.0 - | November 2022           |    |
|------------------|-------------------------|----|
|                  |                         |    |
|                  | Open                    |    |
|                  |                         |    |
|                  | Error with reading file |    |
|                  |                         | 0% |

Figure 9: Error Message

9) During the update process a progress bar (see figure 10) will show the actual status of the update.

|      |      |              |                   | syn1588® NIC Updater                   | - 😣   |
|------|------|--------------|-------------------|----------------------------------------|-------|
| File | Help | Exit         |                   |                                        |       |
|      |      |              |                   |                                        |       |
|      |      |              | syn1588® I        | NIC Updater                            |       |
|      |      |              | Please select a s | yn1588® NIC to update                  |       |
|      |      |              | Available cards:  | CARD 0> 8C:A5:A1:FF:FE:00:0D:3C        | ~     |
|      |      | -1500@ DCI-  |                   |                                        |       |
|      | sy   | 11288® PCIe  | NIC Card # 0      |                                        |       |
|      |      | MAC          | 8C:A5:A1:FF:FE:   | :00:0D:3C                              |       |
|      |      | Build Number | 867               | Clock Core Version M 2.3.5             |       |
|      |      | HW Revision  |                   | <b>MAC Version</b> 3.1.60              |       |
|      |      | Open /h      | ome/oregano/Docum | ents/NIC_user_Build_876_compressed.rpd | date  |
| Г    | 5%   |              |                   |                                        |       |
|      |      |              |                   |                                        | Close |

Figure 10: Progress Bar

- 10) After the syn1588<sup>®</sup> NIC Updater process completed successfully a notification will pop up offereing 3 different options to proceed (see Figure 11):
  - "Shutdown PC now" After shutdown and restart updates of the syn1588<sup>®</sup> PCIe NIC will take effect.
  - "Quit Application (shutdown later manually)" The computer has to be shut down manually in order for the update to be activated.
  - "Return and update another card" return to the application to update more syn1588<sup>®</sup> PCIe NICs

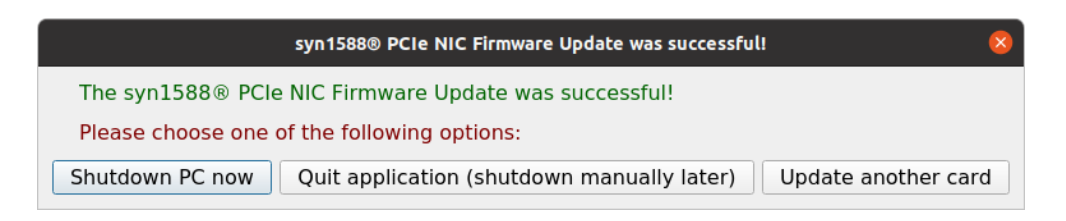

#### Figure 11: Quit Application

If the option "Return and update another card" is selected different dialogs indicate which card has already been updated successfully (figure 12). For cards, which have been already been updated the process cannot be repeated before the computer was restarted as described below.

|                | syn1588® NIC Updater                                                                         | - 🗴 |  |  |  |
|----------------|----------------------------------------------------------------------------------------------|-----|--|--|--|
| File Help Exit |                                                                                              |     |  |  |  |
|                | syn1588® NIC Updater                                                                         |     |  |  |  |
|                | Please select a syn1588 <sup>®</sup> NIC to update                                           |     |  |  |  |
|                | Available cards: CARD 0> 8C:A5:A1:FF:FE:00:0D:3C                                             |     |  |  |  |
| syn15          | 588® PCIe NIC Card # 0                                                                       |     |  |  |  |
| MAC            | C 8C:A5:A1:FF:FE:00:0D:3C                                                                    |     |  |  |  |
| Buil<br>Hv     | d Number 867 Clock Core Version M 2.3.5<br>syn1588® PCIe NIC Firmware Update was successful! |     |  |  |  |
|                | The syn1588® PCIe NIC Firmware Update was successful!                                        |     |  |  |  |
|                | Please choose one of the following options:                                                  |     |  |  |  |
|                | Shutdown PC now Quit application (shutdown manually later) Update another card               |     |  |  |  |
|                |                                                                                              |     |  |  |  |
|                | 100%                                                                                         |     |  |  |  |
|                |                                                                                              |     |  |  |  |
|                | Clos                                                                                         | e   |  |  |  |
|                |                                                                                              |     |  |  |  |
|                |                                                                                              |     |  |  |  |

Figure 12: Update successful notification

When closing the application and there are any cards, which have been updated before, a notification dialog reminds the user that it is necessary to shut down the PC in order that the update takes effect.

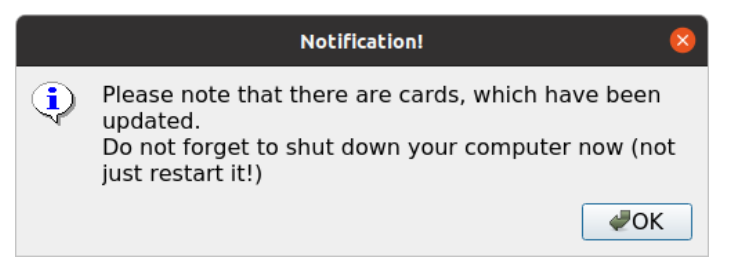

Figure 13: Shutdown reminder

#### **Important Notes**

- Please note that the changes of the upgraded firmware will take effect only after a power cycle.
- Please shut down your computer. It is not sufficient to merely restart your computer, because the syn1588<sup>®</sup> PCIe NIC need to be powered off to have the new firmware activated.
- Do not abort or cancel and active update process! This may lead to malfunction of the syn1588<sup>®</sup> PCIe NIC.

### After the Update Process

Oregano Systems recommends to use only the newest driver and software versions (e.g. the syn1588<sup>®</sup> PTP Stack) with a new firmware. Therefore, please make sure to install the latest driver on your PC after upgrading your syn1588<sup>®</sup> PCle NIC. They are included with a new firmware file. Additionally the latest driver may be downloaded from our web site:

https://www.oreganosystems.at/products/syn1588/hardware/syn1588r-pcienic

If you are not sure, if you have the latest available software and drivers please contact Oregano Systems' support.

|                                                                  |                    | Copyright © 2022                                                                                                    |
|------------------------------------------------------------------|--------------------|----------------------------------------------------------------------------------------------------|
|                                                                  | <b>C</b> 1         | Oregano Systems – Design & Consulting GmbH                                                                                                    |
| Oregano                                                          | Systems            | ALL RIGHTS RESERVED.                                                                                                    |
| Franzosengraben 8                                                | A Meinberg Company | Oregano Systems does not assume any liability arising out of the application or use of<br>any product described or shown herein nor does it convey any license under its patents,<br>copyrights, or any rights of others.                                                                       |
| Austria<br><u>http://oregano.at</u><br><u>contact@oregano.at</u> |                    | Licenses or any other rights such as, but not limited to, patents, utility models, trademarks or tradenames, are neither granted nor conveyed by this document, nor does this document constitute any obligation of the disclosing party to grant or convey such rights to the receiving party. |
|                                                                  |                    | Oregano Systems reserves the right to make changes, at any time without notice, in order to improve reliability, function or design. Oregano Systems will not assume responsibility for the use of any circuitry described herein.                                                              |
|                                                                  |                    | All trademarks used in this document are the property of their respective owners.                                                                                                    |